## Making a lighthouses spreadsheet

Open **Excel** and start a new workbook

- 1. Type the words for the title row in cells A1 to C1
- 2. You can make **column A** wider by dragging the **divider** between A and B to the **right**
- 3. Now enter the rest of the data for the table

|   | А              | В       | С      |
|---|----------------|---------|--------|
| 1 | County         | Working | Closed |
| 2 | Kent           | 4       | 4      |
| 3 | London         | 0       | 1      |
| 4 | Essex          | 0       | 5      |
| 5 | Suffolk        | 2       | 2      |
| 6 | Norfolk        | 3       | 3      |
| 7 | Cambridgeshire | 0       | 0      |
| 8 | Lincolnshire   | 3       | 3      |
| 0 |                |         |        |

4. Next, add the word **Total** in cell **D1** 

## Working out the row totals

To add up the row totals we'll use a formula

- 5. **IMPORTANT:** Click in cell **D2**
- 6. Type: **=B2+C2**
- 7. Press Enter. The figure 8 should appear in the cell Excel has done the maths
- 8. **Repeat** this for the rest of the cells in the column

## Totals for the columns

- 9. Click in cell A9 and type the word Total
- 10. Click in cell **B9**. To work out the total of working lighthouses we'll use a different method. This time, use a **function**
- 11. At the top, find the **Sum button**. Click it and choose **Sum**
- 12. You should see that **B9** has been filled with **=SUM(B2:B8)**.

This is what we want, so press **Enter**. The total (12) should appear in the cell

Repeat this in cells C9 and D9 – be careful, you might have to correct Excel in column D

| В       | С      | D      | E |
|---------|--------|--------|---|
| Working | Closed | Total  |   |
| 4       | 4      | =B2+C2 |   |
| 0       | 1      |        |   |

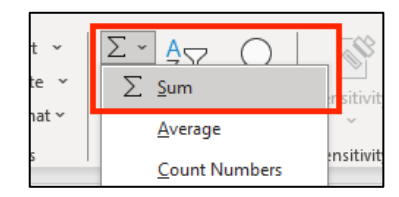

| 7  | Cambridgeshire | 0                        | 0 |  |
|----|----------------|--------------------------|---|--|
| 8  | Lincolnshire   | 3                        | 3 |  |
| 9  | Total          | =SUM( <b>B2:B8</b> )     |   |  |
| 10 |                | SUM(number1, [number2],) |   |  |

|   | А      | В       | С      | [ |
|---|--------|---------|--------|---|
| 1 | County | Working | Closed |   |
| 2 |        |         |        |   |

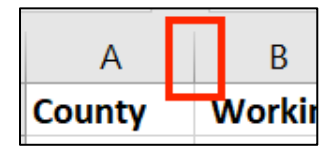